## **Schedules Report**

You can access the Schedules Report panel by clicking on the top toolbar "Reports" and select "Schedule Report" as shown on the image.

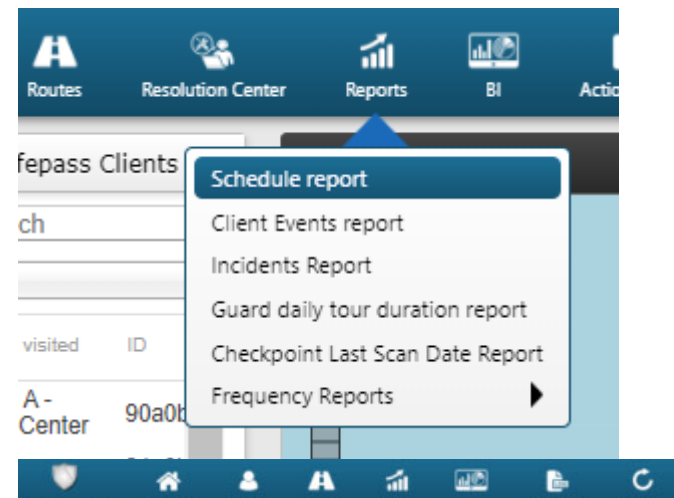

| 0           | *       | 4       | A      | 11      | a C | 6           | С       | <>>  | <b></b>       | 0    | \$         | U GOLD<br>PRO |
|-------------|---------|---------|--------|---------|-----|-------------|---------|------|---------------|------|------------|---------------|
| Patrol GOLD | Company | Clients | Routes | Reports | BI  | Actions Log | Refresh | Mute | Notifications | Help | mydemocomp | BASE          |
|             |         |         |        |         |     |             |         |      |               |      |            |               |

|                      |                     |                     | From 2020-10-01 00:00 To 2020-11-05 23:59 | Show only routes with missed check points |              | Refresh         |
|----------------------|---------------------|---------------------|-------------------------------------------|-------------------------------------------|--------------|-----------------|
| ID Description       | Starts              | Ends                | Created                                   | Recurring                                 | Loose        | Problematic     |
| 94039 Day Shift      | 2020-11-05 09:00:00 | 2020-11-05 17:30:00 | 2020-06-09 12:35:54                       | Daily                                     | $\checkmark$ |                 |
| 94039 Daily Patrol   | 2020-11-05 09:00:00 | 2020-11-05 17:30:00 | 2020-05-14 12:33:54                       | Daily                                     | ~            |                 |
| 93907 Day Shift      | 2020-11-04 09:00:00 | 2020-11-04 17:30:00 | 2020-06-09 12:35:54                       | Daily                                     | ~            | x               |
| 93907 Daily Patrol   | 2020-11-04 09:00:00 | 2020-11-04 17:30:00 | 2020-05-14 12:33:54                       | Daily                                     | $\checkmark$ | x               |
| 93907 Day Shift      | 2020-11-03 09:00:00 | 2020-11-03 17:30:00 | 2020-06-09 12:35:54                       | Daily                                     | ~            | x               |
| 93907 Daily Patrol   | 2020-11-03 09:00:00 | 2020-11-03 17:30:00 | 2020-05-14 12:33:54                       | Daily                                     | $\checkmark$ | x               |
| 93826 Day Shift      | 2020-11-02 09:00:00 | 2020-11-02 17:30:00 | 2020-06-09 12:35:54                       | Daily                                     | ~            | x               |
| 93826 Daily Patrol   | 2020-11-02 09:00:00 | 2020-11-02 17:30:00 | 2020-05-14 12:33:54                       | Daily                                     | ~            | x               |
| 93826 Day Shift      | 2020-11-01 09:00:00 | 2020-11-01 17:30:00 | 2020-06-09 12:35:54                       | Daily                                     | $\checkmark$ | x               |
| 93826 Daily Patrol   | 2020-11-01 09:00:00 | 2020-11-01 17:30:00 | 2020-05-14 12:33:54                       | Daily                                     | ~            | x               |
| 93960 Weekend Patrol | 2020-11-01 09:00:00 | 2020-11-01 12:00:00 | 2020-06-16 08:37:04                       | Weekiy                                    | ~            | x               |
| 93665 Day Shift      | 2020-10-31 09:00:00 | 2020-10-31 17:30:00 | 2020-06-09 12:35:54                       | Daily                                     | $\checkmark$ | x               |
| 93665 Daily Patrol   | 2020-10-31 09:00:00 | 2020-10-31 17:30:00 | 2020-05-14 12:33:54                       | Daily                                     | ~            | x               |
| 93472 Weekend Patrol | 2020-10-31 09:00:00 | 2020-10-31 12:00:00 | 2020-06-16 08:37:04                       | Weekly                                    | $\checkmark$ | x               |
| 93665 Daily Patrol   | 2020-10-30 09:00:00 | 2020-10-30 17:30:00 | 2020-05-14 12:33:54                       | Daily                                     | ~            | x               |
| 93665 Day Shift      | 2020-10-30 09:00:00 | 2020-10-30 17:30:00 | 2020-00-09 12:35:54                       | Daily                                     | $\checkmark$ | x               |
|                      |                     |                     |                                           |                                           |              | Change Destable |

You can check all schedules by selecting the appropriate time range and click on Refresh button. You can also see routes with missed checkpoints by selecting the specific box. To generate schedules report, you have to firstly select the date range.

For each schedule, click on the "Show Details" button, which will display a panel containing details of the selected schedule.